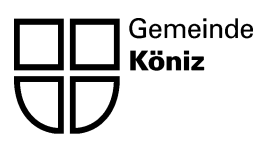

## Kurzanleitung Parkuhren und digitales Bezahlen der Parkgebühren

## **BEZAHLEN AN DER PARKUHR**

- Autokennzeichen eingeben (ohne Bindestriche oder Abstände, z.B. BE30385)
- Geld einwerfen, bis die gewünschte Parkzeit erreicht ist
- Grüne Taste (OK) drücken
  - ⇒ Es muss kein Ticket im Auto hinterlegt werden.

## DIGITALE BEZAHLSYSTEME

- 1. App ParkingPay im App Store oder im Playstore herunterladen
- 2. Registrieren
  - Konto eröffnen
    - ⇒ Es erscheint die Meldung «Sie haben sich erfolgreich registriert. Sie werden in Kürze eine E-Mail zur Aktivierung ihres Kontos erhalten».
- 3. Nach der Aktivierung einloggen und Konto einrichten
  - Adresse eingeben
  - Fahrzeugbezeichnung eingeben (z.B. Opel Astra)
  - Kennzeichen eingeben (ohne Bindestrich oder Abstände z.B. BE309801)
  - abschliessen

## 4. Zahlungsmittel

- Kreditkarten
- Postfinance Card
- Lastschriftenverfahren (LSV)
- E-Banking
- Oranger Einzahlungsschein
- 5. Auf dem Parkplatz
  - App starten
  - PLZ/Ort wählen
  - Zone/Parking wählen
  - Voraussichtliche Parkdauer einstellen
  - Parkvorgang starten
  - Beim Verlassen des Parkplatzes Parkvorgang beenden
    - ⇒ Es wird nur die effektive Parkdauer verrechnet.